# TWS 台湾学术期刊在线数据库使用手册

目 录

| — 、 | 进入数据库 ------------------------------------        | 2 |
|-----|---------------------------------------------------|---|
| Ξ`  | 简易检索                                              | 3 |
|     | 简易检索例1------------------------------------        | 3 |
|     | 简易检索例 2 -----------------------------------       | 4 |
| Ξ·  | 简易检索文章之运算逻辑                                       | 4 |
| 四、  | 简易检索出版品之运算逻辑 ------------------------------------ | 4 |
| 五、  | 位置表尺控制 ------------------------------------       | 4 |
| 六、  | 详细书目资料 ------------------------------------       | 5 |
| も、  | 预览 摘要/参考文献 ------------------------------------   | 5 |
| 八、  | 书目数据导出 ------------------------------------       | 6 |
| 九、  | 高级查询 ------------------------------------         | 6 |
|     | 高级查询范例                                            | 7 |
| +、  | 期刊浏览 ------------------------------------         | 8 |

# 一、进入数据库:使用任一种浏览器输入网址:www.twscholar.com 即进到 TWS 台湾学术期刊在 线数据库首页(见下图)。

| 览 高                     | 级检索 制 账号登入 制                                                                                                    | 36.225.55.31,您好                                                                                                    |
|-------------------------|----------------------------------------------------------------------------------------------------|----------------------------------------------------------------------------------------------------|
| 询类型 文章                  | 出版品 所有欄位 风 热门查询: 暖化 有                                                                                                    | 可机栽培 医药 神经元                                                                                                    |
|                         |                                                                                                    | TWS 平台服务                                                                                                    |
| 台湾学术期<br>库,文献内<br>收录学科包 | About TWS-台湾学术期刊在线数据库<br>About TWS-台湾学术期刊在线数据库<br>刊在线数据库是第一家获得国家新闻出版广电总局批文许可引进的台湾期刊全文数据<br>容涵盖台湾学术期刊出版总量85%以上,是目前收录台湾指标期刊最完整的数据库・<br>括:各个领域31门学科・ | 以台湾各类学术文献为主体基础,提供在线台湾学术文献为主体基础,提供在线台湾学术文献浏览、检索、下载等平台服务。平台服务优势包括: <ul> <li>1.支持简体检索</li> <li>2.支持简体界面</li> <li>3.简易浏览接口</li> <li>4.书目编辑管理</li> <li>5.全文下载打印</li> </ul>                                                                                  |
| 🤉 高级检                   | $\vec{\mathbf{x}}$                                                                                                    | TWS 数据更新                                                                                                    |
| AND V                   | 所有欄位   ▼<br>所有欄位  ▼                                                                                                    | 期刊(Journals): 318,620 篇                                                                                                    |
| AND V                   | ● ● ● ● ● ● ● ● ● ● ● ● ● ● ● ● ● ● ●                                                                                                    | 更新日期: 2014/12/17                                                                                                    |
|                         |                                                                                                    | TWS 收录内容 & 范围                                                                                                    |
| 制條件                     | 搜寻语言: ♥ 所有文章 ● 繁体中文 ● 简体中文 ● 英文 ● 其他语言 年代: <ul> <li>● 不限 ▼</li> <li>● 1999 以前 ▼</li> <li>到 2014 ▼</li> <li>● 10 ● 20 ● 50</li> </ul> 相关度由高至低 ▼    | <ul> <li>文献内容涵盖台湾学术期刊出版总量</li> <li>85%以上,是目前收录台湾指标期刊<br/>最完整的数据库。</li> <li>收录范围:</li> <li>数据形式:索引十摘要十电子全文</li> <li>收录年代:主要2000年以后</li> <li>更新频率:每月持续新增至少3,000</li> <li>篇电子全文</li> <li>数据量:收录1,349期刊,全文数</li> <li>据量约为34万篇</li> <li>◆文本:08%h</li> </ul> |

**二、简易检索**:界面位于版面上方如下图示

| 查询类型文章 出版品 | 所有欄位 | ٩ |
|------------|------|---|
| 0          | 0    | 3 |

- 操作步骤:1.于上图所示简易检索界面选择要查【文章】或是查【出版品】
  - 2. 于长形空白栏内键入检索词。
  - 3. 按下放大镜符号查询结果稍后即出现在下方。

简易检索例1:以「社会」为检索词查文章,结果如下图示

| TWS Taiwan Scholar Journal Database<br>台湾学术期刊在线数据库                                              |           |                                                                                                    |              |  |  |  |
|-------------------------------------------------------------------------------------------------|-----------|----------------------------------------------------------------------------------------------------|--------------|--|--|--|
| 浏览 高级检索 账号                                                                                      | 證入        | 36.2                                                                                                    | 25.55.31,您好! |  |  |  |
| 查询类型 文章   出版品 社會                                                                                |           | Q 热门查询: 暖化 有机栽培 医药 神经元                                                                                                    |              |  |  |  |
| <ul> <li>台灣期刊</li> <li>18411</li> <li>全选 清除 书目数据号</li> </ul>                                    |           |                                                                                                    |              |  |  |  |
| 查詢結果                                                                                            | 查询相关      | (社會)=所有欄位<br>< <p>注度由高至低 ▼</p>                                                                                                    |              |  |  |  |
| 学科分类                                                                                            |           | 毎页显示 [10] 20 50 共 1842 页 🛛 🛛 1 2 3 4 5 6 7                                                                                                    | 8 9 10 🕟     |  |  |  |
| ◆ 社会科学 (11180)                                                                                  | 項         | 文 書目                                                                                                    |              |  |  |  |
| <ul> <li>人文学 (5605)</li> <li>医学与生命科学 (5246)</li> <li>应用科学 (1488)</li> <li>自然科学 (755)</li> </ul> |           | 1 社会价值与社会控制:以社会救助为例<br>孙健忠(Chien-Chung Sun);<br>台大社会工作学刊 <u>1期</u> (1999/05)                                                                                                    | 📃 全文下载       |  |  |  |
| 年代                                                                                              |           | ■ 中文摘要   ■ 英文摘要                                                                                                    |              |  |  |  |
| 2014年以后 (349)<br>2012年以后 (3310)<br>2010年以后 (6875)<br>2009 (1580)                                | ▼ 展開      | <ul> <li>Philosophy, Sociology, and the Intelligentsia: Hannah Arendt's Encounter with Karl Mannheim and the Sociology of Knowledge<br/>该得-贝尔(Peter Baehr);</li> <li>人文及社会科学集刊 <u>19卷3期</u>(2007/09)</li> <li>中文摘要   一 英文摘要   一 参考文献(36)</li> </ul> | ■ 全文下载       |  |  |  |
| 出版品名称                                                                                           |           | 3 社会阶层、社会网络与心理幸福                                                                                                    | 📃 全文下载       |  |  |  |
| 台湾社会研究 (844)<br>护理杂志 (394)<br>哲学与文化 (379)<br>师友月刊 (310)                                         |           | 黄毅志(Yih-Jyh Hwang);<br>台湾社会学刊 <u>21期</u> (1998/10)<br>中文摘要   ) 英文摘要   ) 参考文献(57)                                                                                                    |              |  |  |  |
| 新闻学研究 (242)<br>学校行政 (241)<br>人文及社会科学集刊 (217)<br>中华体育季刊 (183)<br>应用心理研究 (173)                    |           | <ul> <li>4 台湾社会保险制度的社会控制本质</li> <li>博立叶(Li-Yeh Fu);</li> <li>台湾社会研究 <u>15期</u>(1993/11)</li> <li>         中文摘要 [</li></ul>                                                                                                    | ■ 全文下载       |  |  |  |
| 思与言:人文与社会科学杂志 (166)<br>▼展開前20個                                                                  |           | 5 <b>对抗社会排除:欧盟政策检讨</b><br>朱柔若(Jou-Juo Chu); 孙碧霞(Pi-Shia Sun);                                                                                                    | 📃 全文下载       |  |  |  |
| 指标期刊                                                                                            |           | 国家与社会 <u>5期</u> (2008/12)                                                                                                    |              |  |  |  |
| ACI(5156)                                                                                       |           | 📄 中文摘要 📄 英文摘要 📄 参考文献(39)                                                                                                    |              |  |  |  |
| TSSCI(3895)<br>THCI Core(1330)<br>MEDLINE(562)<br>A & HCI(472)                                  | ▼ 悪問      | 6 社会流动、社会网络与工人意识<br><sub>黄毅志(Yih-Jyh Hwang)</sub> ;<br><sup>台湾社会学刊</sup> <u>20期</u> (1996/10)                                                                                                    | 1 全文下载       |  |  |  |
|                                                                                                 | - VESTING | 中文摘要 1 美文摘要                                                                                                    |              |  |  |  |
|                                                                                                 |           | <ul> <li>7 台湾地区社会学、社会福利与社会工作期刊排序</li> <li>章英华(Ying-Hwa Chang); 黄毅志(Yih-Jyh Hwang); 吕宝静(Pau-Ching Lu);</li> <li>台湾社会学刊23期(2000/06)</li> <li>● ホン絵画 「● ホン絵画」 ● ホンお(2)</li> </ul>                                                                      | 📃 全文下载       |  |  |  |
|                                                                                                 |           | <ul> <li>         ・・・・・・・・・・・・・・・・・・・・・・・・・・・・・</li></ul>                                                                                                    | 📃 全文下载       |  |  |  |

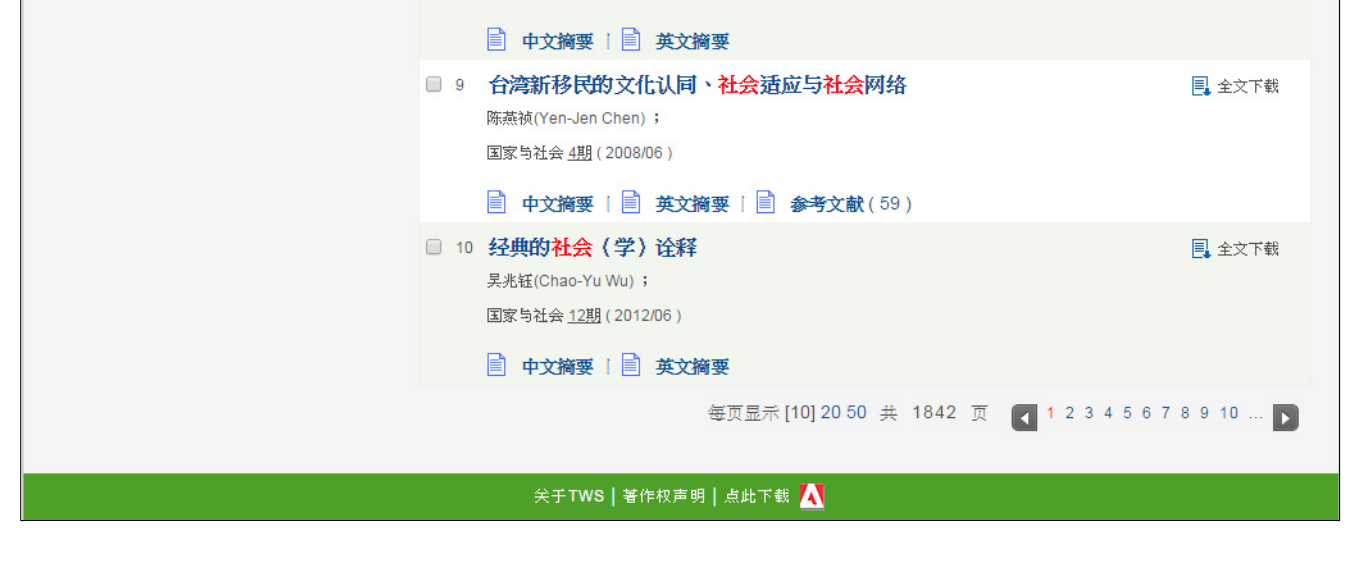

第3頁

| TWS Taiwan Scholar Journal Database<br>台湾学术期刊在线数据库          |                                                          |                              |            |          |          |  |  |  |
|-------------------------------------------------------------|----------------------------------------------------------|------------------------------|------------|----------|----------|--|--|--|
| <b>浏览   高级检索   账号壹入  </b> 36.225.55.31,您好! 36.225.55.31,您好! |                                                          |                              |            |          |          |  |  |  |
| 查询类型 文章 <b>出版品</b> 社會                                       | 查询类型文章 <b>出版品 社會                                    </b> |                              |            |          |          |  |  |  |
| 台澤期刊<br>52                                                  |                                                          |                              |            |          |          |  |  |  |
| 查詢結果                                                        | 查询 (社會) = 所有欄位                                           | 每页显示 [1                      | 0] 20 50 共 | 6页 🚺 1 2 | 3456 р   |  |  |  |
| 学科分类                                                        | 出版品名称                                                    | 出版单位                         | 出版地区       | 最新巻期     | 出版日期     |  |  |  |
| ◆ 社会科学 (43)                                                 | 台湾社会研究                                                   | 台湾社会研究杂志社                    | 台湾         | 91期      | 20130601 |  |  |  |
| <ul> <li>▼ 人文学 (26)</li> <li>● 医学与生命科学 (4)</li> </ul>       | 资讯社会研究                                                   | 南华大学社会学研究所                   | 台湾         | 24期      | 20130101 |  |  |  |
| ♥ 自然科学 (3)                                                  | 科技医疗与社会                                                  | 国立科学工艺博物馆                    | 台湾         | 17期      | 20131001 |  |  |  |
|                                                             | 市师社教学报                                                   | 台北市立教育大学社会科教育学系<br>暨社会科教育研究所 | 台湾         | 3期月      | 20041201 |  |  |  |
|                                                             | 人文及社会科学集刊                                                | 中央研究院人文社会科学研究中心              | 台湾         | 26卷2期    | 20140601 |  |  |  |
|                                                             | 玄奘人文学报                                                   | 玄奘人文社会学院                     | 台湾         | 11期      | 20110701 |  |  |  |
|                                                             | 辅仁社会研究                                                   | 辅仁大学社会科学院                    | 台湾         | 3期       | 20130101 |  |  |  |
|                                                             | 休闲与社会研究                                                  | 休闲与社会研究编辑委员会                 | 台湾         | 8期       | 20131231 |  |  |  |
|                                                             | 健康与社会                                                    | 台湾健康与社会学社                    | 台湾         | 2期       | 20140901 |  |  |  |
|                                                             | 社会分析                                                     | 社会分析学刊编辑委员会                  | 台湾         | 6期       | 20130201 |  |  |  |
| 每页显示 [10] 20 50 共 6 页 ◀ 1 2 3 4 5 6 ▶                       |                                                          |                              |            |          |          |  |  |  |
|                                                             | 关于TWS   著作校声明   点出下载 🔥                                   |                              |            |          |          |  |  |  |

#### 三、简易检索文章之运算逻辑:

系统将检索词与数据库内各篇文章之「出版单位、刊名、篇名、作者、摘要、关键词、ISSN」 七个栏位内容进行比对,若有其中任一栏或数栏内出现所输入之检索词则该篇文章即列入查询 所得结果。

#### 四、简易检索出版品之运算逻辑:

系统将检索词与数据库内各期刊之「刊名」栏内容进行比对·若刊名中包含有所输入之检索词则该期刊即列入查询所得结果。

#### **五、位置表尺控制**:用以浏览查询所得结果,界面如下图示

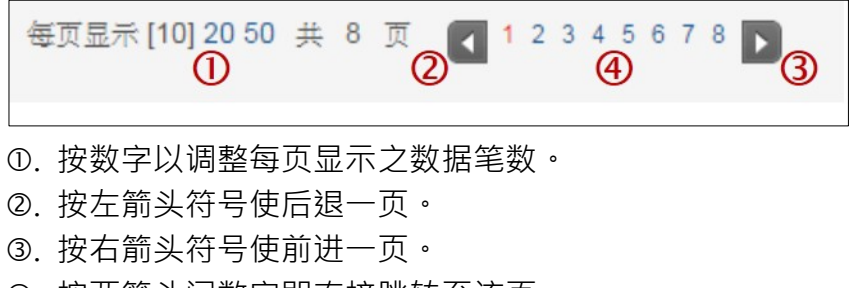

④. 按两箭头间数字即直接跳转至该页。

**六、详细书目资料**:点选文章的篇名即进入详细书目数据界面,如下图示。

|       | TWS                                                                                                    | <sup>Faiwan</sup> Scholar Journal Database<br>台湾学术期刊在线数据库                                                                                                    |          |                                                                                                    |
|-------|----------------------------------------------------------------------------------------------------|----------------------------------------------------------------------------------------------------|----------|----------------------------------------------------------------------------------------------------|
| 浏览    | 高级检索                                                                                                    | 账号登入                                                                                                    |          | 36.225.55.31,您好!                                                                                                    |
| 查询类型  | ! <b>文章  </b> 出版品                                                                                                    | 所有欄位                                                                                                    | 热门查询: 暖  | 化 有机栽培 医药 神经元                                                                                                    |
| 书目数据题 | \$X                                                                                                    |                                                                                                    |          |                                                                                                    |
| 项次    |                                                                                                    | 节目                                                                                                    |          | 其他文章                                                                                                    |
| 1     | <ul> <li>题名:<br/>作者:</li> <li>中文关键字:</li> <li>英文关键字:</li> <li>学科:</li> <li>刊名:</li> <li>透明:</li> <li>页码:</li> <li>请言:</li> <li>中文攝器:</li> </ul> | 高等教育成就的族群差异:学费补贴、职业情境、与世代差异<br><u>S75億(Nai-Teh Wu)</u><br>代阿流动:教育成就;世代差异;学费补贴;军公教补助;族群政治;社<br>会经济地位<br>Social Economic Status (SES); Tuition Subsidy; Public Sector<br>Employment; Ethnic Politics; Educational Attainment; Class Mobility<br>社会科学 > 社会学<br>台湾社会学刊<br>52期(2013/06/01)<br>P1-30<br>繁体中文<br><b>() 一致文績要: ○   参考文献(20) ○</b> | ● 全文下載   | <ul> <li>依卷期别</li> <li>高等教育成就的族群差异:学费补贴、职业情境、与世代差异</li> <li>全球化效果的局限:台湾民众对接纳跨国移民的态度</li> <li>时间生态学:时间社会学的新研究概念建立之尝试</li> <li>合法、合理化非法与非法:1945-2010年间台湾典当交易的发展条谱</li> </ul> |
|       |                                                                                                    | 关于TWS 著作权声明 点此下载/                                                                                                    | <b>N</b> |                                                                                                    |

- ①. 于书目数据中点选鼠标指针靠上去会有底线出现的项目,如作者名、中文关键词、英文关键词、学科、刊名、卷期等项目,系统即以所点选项目为检索词重新进行查询。
- 点选箭头符号以显示上篇或下一篇文章。

## 七、预览 摘要/参考文献:

点选查询所长结果中各篇文章的【中文摘要】【英文摘要】【参考文献】可预览该点选项目·有助于判别是否要下载该篇文章·图示如下。

| □ 3 社会阶层、社会网络与心理幸福<br>黄毅志(Yih-Jyh Hwang);<br>台湾社会学刊 21期(1998/10)                                                                                                    |   | ■。全文下载 |
|----------------------------------------------------------------------------------------------------|---|--------|
| 近年来不论是国内或国外的量化社会阶层化研究,大多把分析的焦点摆在"影响一个人所取得的阶层位置<br>之因",就如地位取得研究所作的:而有关"一个人所取得的阶层位置之果"的研究,如探讨客观阶层位置对<br>於"生活机会或风格",与相关连的"心理幸福"的影响之研究,特别是後者,却还做得不充份。固然地位取<br>得研究者很可能也预设着"一个人所取得的阶层位置,如职业、对其生活机会有很大的影响,进而对淤心<br>理幸福也有很大的影响",不但为社会上多数人所争取,亦值得阶层化研究者详加研究,然而这项预设是<br>否正确,仍有存探究。本研究法用已其生涉多年的"台宫地区社会变迁基本调查"全国性大样本资料,针对                                               |   | 📃 全文下載 |
| 上述预设作探究:在概念架构上,除了分析客观阶层位置,如职业、收入、教育,以及阶级对於心理幸福<br>的影响之外,并进一步探讨最近在社会学理论发展上广受瞩目的"社会网络",相对於阶层的影响,所具有<br>的影响大小又是如何!研究发现显示:就台湾地区民众而言,一个人的教育、职业、收入,以马派阶级位<br>置所代表的本人社会阶层,与心理幸福,这包括整体的快乐、烦恼程度以及相关的心健康,可说是没有多<br>大的关连;低阶层的人并不会由於知足而快乐一些,而降低烦恼,并减少心理健康问题;相对而言,高阶<br>层者也不会因为工作的条件较佳,资源较多,而增加多少快乐,低烦恼,以及少心理健康问题。就湾地区<br>民众而言,与心理幸福的教会关键较低的,主要是个人社会网络的社会整合与会多品质。社会整合地容。 |   | 📃 全文下载 |
| 关系品质越佳,心理越幸福。固然个人的社会整合与关系品质,对於心理幸福有着重要的影响,然而社会阶层对於社会整合与关系品质的影响往往不大,社会阶层透过对於社会整合与关系品质的影响,进而对於                                                                                                    | • | 📃 全文下载 |

# 八、书目数据导出:

- 操作步骤:1. 勾选篇名左边的项次序号
  - 2. 点选上方的【书目数据导出】。
  - 3. 于下拉式选单中选择欲汇出的格式。
  - 4. 按【汇出】档案即汇出至浏览器的预设下载文件夹。
  - 5. 或者输入电邮信箱后按【送出】档案即寄出,操作图示如下

| 依年代別                                          | 思与言:人文与社会科学杂志                                                                    |                                 |
|-----------------------------------------------|----------------------------------------------------------------------------------|---------------------------------|
| 浏览 > 人文学 > 人文综合                               | 『思与言杂志社 出版 · 』                                                                   |                                 |
|                                               | 2013                                                                             | 每页显示 [10] 20 50 共 3 页 【 1 2 3 🕨 |
| Set Training                                  | 全选 清降 书目数据导出                                                                     | 相关度由高至低 ▼                       |
|                                               | <ul> <li>① ■ 1 非全日制用工法律规制之特点与不足<br/>谢徳成(De-Cheng Xie)</li> </ul>                 | ■ 全文下載                          |
| 0258-8412,李刊,正常发行<br>»指标收录:THCI Core<br>»所有卷期 | <ul> <li>2 劳务派遣超常发展的「堵」与「疏」</li> <li></li></ul>                                  | <b>三</b> 全文下載                   |
| ©22013<br>●51巻3期(2013/09/<br>01)              | 3 「非典型雇用」专号导言<br>株住和                                                             | 8 全文下载                          |
| ■51卷2期(2013 / 06 /<br>01)                     | <ul> <li>4 <u>孙应鳌事略及相关研究评议</u></li> <li><sup>黄</sup>文树(Wen-Shu Huang)</li> </ul> | 2. 全文下载                         |

| <b>占</b> 书目汇出                                                              | ×  |
|----------------------------------------------------------------------------|----|
| <b>已勾选 3 笔文献最多20笔</b><br>汇出格式: 输出室EndNote ▼ ③<br><b>汇出</b> 或 E-mail 至<br>④ | 送出 |

**九、高级查询**:点选版头位置的【高级检索】进入检索界面,图示如下

| ▶ 高级检索 |       |                                 |                |      |  |  |
|--------|-------|---------------------------------|----------------|------|--|--|
|        |       | 0                               | 2              |      |  |  |
|        |       | 南北朝                             | 篇名.關鍵字.摘要      | •    |  |  |
| 3      | AND V | 史學                              | 出版品名称          | •    |  |  |
| •      | AND • |                                 | 所有欄位           | •    |  |  |
| 限制領    | 条件    | 查询  清除                          |                |      |  |  |
|        |       |                                 |                |      |  |  |
|        |       | 搜寻语言 : 🗹 所有文章 🗌 繁体中文 🗌 简体中文 🗌 英 | 文 🗆 其他语言       |      |  |  |
|        | 4     | 年代:                             |                |      |  |  |
|        |       | ● 近三年 ▼                         |                |      |  |  |
|        |       | ◎ 1999以前 ▼ 到 2014 ▼             |                |      |  |  |
|        |       | ◎ 可用半形逗号                        | 分隔年代,例如:2003,2 | 2005 |  |  |
|        |       | 毎页显示笔数 : 🖲 10 🔍 20 🔍 50         |                |      |  |  |
|        |       | ATT ( ) and T ( of T ) of T )   |                |      |  |  |

### 高级查询范例:查近三年来刊登于「史学」出版品中有关「南北朝」的文章。

- 操作步骤:1. 在长条空白栏内键入欲查询的检索词。
  - 2. 在下拉式选单中挑选该检索词欲出现的栏。
  - 3. 挑选逻辑运算子(AND, OR, NOT)将各检索条件联结起来。
  - 4. 在限制条件栏内设定额外选项。
  - 5. 按下【查询】结果稍后即出现,图示如下。

| TWS Taiwan Scholar 日本                                      | ournal Database<br> 在线数据库                                                                                        |                                                    |                |
|------------------------------------------------------------|----------------------------------------------------------------------------------------------------|----------------------------------------------------|----------------|
| 浏览 高级检索 账号登入                                               |                                                                                                    | 36.225.                                            | .55.31,您好!     |
| 查询类型 文章   出版品 所有欄位                                         |                                                                                                    | 久 熱门查询: 暖化 有机栽培 医药 神经元                             |                |
| 台灣期刊<br>6<br>全选 清除 书目数据导出                                  |                                                                                                    |                                                    |                |
| 查詢結果                                                       | 查询 (南北朝) = 所有欄位 AND (史學)<br>┃ 相关度由高至低  ▼                                                                         | = 所有欄位                                             |                |
| 学科分类                                                       |                                                                                                    | 每页显示 [10] 20 50 共 1 页                              | ī 🖪 1 🕟        |
| 🕏 人文学 (6)                                                  | 項次                                                                                                    | 書目                                                 |                |
| <b>年代</b><br>2012年以后 (5)<br>2010年以后 (6)                    | □ 1 <b>中古货币的流动性特</b><br>源<br>陈彦良(Yen-Liang Chen);                                                                | 徵:从货币数量变动论魏晋 <mark>南北朝</mark> 自然经济的制度根             | 📃 全文下载         |
| 出版品名称                                                      | 国立政治大学历史学报 30般                                                                                                   |                                                    |                |
| 国立政治大学历史学报 (2)<br>成大历史学报 (2)<br>中正历史学刊 (1)<br>台湾师大历史学报 (1) | <ul> <li>中文摘要 ● 美</li> <li>2 河阴之变新探:以介<br/>胡胜源(Sheng-Yuan Hu);</li> <li>国立政治大学历史学报 38期</li> </ul>                | 文摘要「 <b>■ 参考</b> 文献(91)<br>朱荣为中心的讨论<br>(2012/11)   | 📃 全文下载         |
| 指标期刊                                                       | □ 中文摘要   □ 英                                                                                                    | 文摘要 🗐 参考文献(38)                                     |                |
| THCI Core(5)<br>ACI(2)                                     | <ul> <li>3 从表松之注看东晋刘<br/>黄文荣(Wen-rong Huang)<br/>中正历史学刊<u>14期</u>(2011/1</li> </ul>                              | <b>宋的三国史着作</b><br>2)                               | 📃 全文下载         |
|                                                            | 📄 中文摘要 📄 英                                                                                                    | 文摘要 🗐 💰 参考文献 (30)                                  |                |
|                                                            | <ul> <li>4 时危聊作将一中古佛</li> <li>林韵条(Yun-Jo Lin);</li> <li>成大历史学报 43期 (2012/1</li> </ul>                            | 教僧团武力的形成与功能 2)                                     | 📑 全文下载         |
|                                                            | <ul> <li>中文柄要 下 英</li> <li>5 两晋不铸币政策与长</li> <li>陈彦良(Yen-Liang Chen);</li> <li>台湾师大历史学报 <u>47期</u> (20</li> </ul> | 2個要「≧ 参考文献(100)<br>期通货紧缩一兼论鲁褒〈钱神论〉<br>)12/06)      | 📃 全文下载         |
|                                                            | <ul> <li>甲又摘要</li> <li>● 日又摘要</li> <li>● 4</li> <li>(Yi-Zhi Hsu);</li> <li>成大历史学报</li> <li>43期(2012/1</li> </ul> | ×/ŋ要   E                                           | 📃 全文下载         |
|                                                            | 📄 中文摘要 📄 英                                                                                                    | <b>文摘要 │ 📄 参考文献</b> (138)<br>每页显示 [10] 20 50 共 1 页 | र् <b>र १ </b> |
|                                                            |                                                                                                    |                                                    |                |

#### **十、期刊浏览**:点选版头位置的【浏览】进入浏览界面,图示如下

- 操作步骤:1. 在左侧浏览分类栏内依自己喜好点选分类,右侧即列示出该分类的所有期刊。
  - 2. 在右侧列表中选择期刊进入期刊指南画面。
  - 3. 在封面图案下方点选卷期右侧即列示出该卷期文章,图示如下。

| TWS Taiwan Scholar Journal Database<br>台湾学术期刊在线数据库        |    |                                |                  |       |         |  |  |  |
|-----------------------------------------------------------|----|--------------------------------|------------------|-------|---------|--|--|--|
| 浏览 高级检索 影号登入 36.225.55.31,257                             |    |                                |                  |       |         |  |  |  |
| 查询类型 文章 出版品 Q 热门查询: 暖化 有机栽培 医药 神经元                        |    |                                |                  |       |         |  |  |  |
|                                                           |    |                                |                  |       |         |  |  |  |
|                                                           | 项次 | 刊名                             | 出版单位             | 最新上线  | 出版年月    |  |  |  |
| <ul> <li>・字会&amp;出版社(348)</li> <li>・公立大学(171)</li> </ul>  | 1  | Tamkang Journal of Mathematics | 淡江大学数学系          | 45卷3期 | 2014/09 |  |  |  |
| <ul> <li>・私立大学(97)</li> <li>・技駅大学&amp;技术学院(68)</li> </ul> | 2  | Tamkang Review (2)             | 淡江大学外国语文学院       | 44卷2期 | 2014/06 |  |  |  |
| ▶ 欧州初纪天(46)                                               | 3  | <b>教育资料与图书馆学</b>               | 淡江大学资讯与图书馆<br>学系 | 50卷4期 | 2013/09 |  |  |  |
|                                                           | 4  | 当代会计                           | 淡江大学会计学系         | 14卷2期 | 2013/11 |  |  |  |
|                                                           | 5  | 管理研究学报                         | 淡江大学企业管理系        | 11卷2期 | 2012/05 |  |  |  |
|                                                           | 6  | 淡江中文学报                         | 淡江大学中国文学学系       | 28期   | 2013/06 |  |  |  |

| 刘览 高级检索 账号登入        | ŧ.                                                                                                    | 36.225.55.31,您好!  |
|---------------------|----------------------------------------------------------------------------------------------------|-------------------|
| 查询类型 文章 出版品 所有欄位    | Q 热门查询: 暖化 有机栽培                                                                                                    | 医药 神经元            |
| 依年代別                | Tamkang Review                                                                                                    |                   |
| 9览 > 人文学 > 语言文学     | 『淡江大学外国语文学院出版。』                                                                                                    |                   |
| <ul> <li></li></ul> | 2014 每页显示 [10] 2                                                                                                    | 050 共 2 页 【 1 2 💽 |
|                     | 全线 清除 书目数据导出                                                                                                    | 相关度由高至低 ▼         |
|                     | <ul> <li>1 Situating Deleuze on Literature and Philosophy: Territorie<br/>but Uncannily Analogous</li> <li>David R. Ellison</li> </ul> | es Distinct 国企文下载 |
|                     | Creative Immanence, Affects and Cetacean Imagination: A<br>Reading of Hung-Chi Liao's Ocean Writing<br>Emily Shu-Hui Tsai              | Deleuzian 📑 全文下载  |
|                     | 3 The Zerrissenheit of Subjectivity<br>Joff P. N. Bradley                                                                              | ■ 全文下载            |
|                     | 4 The Smooth and Striated Spaces of Hiroshige<br>Mark Donoghue                                                                         | 1 全文下载            |
|                     | 5 Gilles Deleuze and Daisaku Ikeda: Between Immanence an<br>Nature<br>Tony See Sin Heng                                                | d Buddha- 📃 全文下载  |
|                     | 6 Review of Ecocritical Shakespeare: Reading Ecophobia by<br>Estok Iris Ralph                                                          | / Simon C. 📃 全文下截 |
|                     | 7 Editor's Note                                                                                                    | ■ 全文下載            |
|                     | 8 Vibration, Singularity, Event: Deleuze and Badiou of Language<br>Frank Stevenson                                                     | on Poetic 目。全文下载  |
|                     | 9 Deleuze's Ethology: Plane of Immanence and the Imperson<br>Shih-Chian Hung                                                           | al 民全文下载          |
|                     | 10 Autopoiesis in P. K. Page's "Arras": The Peacock In<br>Vision Machine<br>Min-Hsiou Hung                                             | nage as a 📃 全文下载  |
|                     | 2014 每页显示 [10] 2                                                                                                    | 050 共 2 页 💽 1 2 🕟 |